## 1. Upgrade Firmware:

Upgrade "Firmware 1" first, and then upgrade "Firmware 2".

1) Go to "Configure> System Tools", select Update software

|                       | V     | 'N   | et      | Seri           | es WEI       | WEB Interface |              |                   |                    | <u>申請扶</u> 广州市中海达测绘仪器有限公司<br>Hi-TARGET Hi-Target Surveying Instrument Co.,Ltd |                       |              |  |  |
|-----------------------|-------|------|---------|----------------|--------------|---------------|--------------|-------------------|--------------------|-------------------------------------------------------------------------------|-----------------------|--------------|--|--|
|                       | Ноп   | 1e   | Sta     | tus            | Configure    | Download      | Help         | Website           |                    |                                                                               | User: zhdgps   Logout | 中文   English |  |  |
| Configure Guide       |       |      |         | Guide          | System Tools |               |              |                   |                    |                                                                               |                       |              |  |  |
| System                |       |      |         | Network settin | igs          |               |              |                   |                    |                                                                               |                       |              |  |  |
| Devices               |       |      |         |                |              |               |              | Network settings  |                    |                                                                               |                       |              |  |  |
| Reference Station     |       |      |         |                |              |               |              |                   |                    |                                                                               |                       |              |  |  |
| Satellite Tracking    |       |      |         | System contro  | lling        |               |              |                   |                    |                                                                               |                       |              |  |  |
| Data Logging          |       |      |         |                |              | Resta         | art software | Update software   | Restart instrument |                                                                               |                       |              |  |  |
| Data Transmission     |       |      |         |                |              | Sh            | nut down     | Reset to defaults |                    |                                                                               |                       |              |  |  |
| System Tools          |       |      |         |                |              |               |              |                   |                    |                                                                               |                       |              |  |  |
|                       | Chat  |      |         |                | Register     |               |              |                   |                    |                                                                               |                       |              |  |  |
| 中海达高稽度GNSS连续运行<br>参考站 |       |      |         | 虔运行            |              |               | Registe      | er instrument     | Register mainboard | Remote Register Se                                                            | t                     |              |  |  |
| Serial No.: 0960848   |       |      |         | 18             | System log   |               |              |                   |                    |                                                                               |                       |              |  |  |
| ۲                     | GPS:  | 6    | GLO:    | 3              |              |               |              |                   | View Clear         |                                                                               |                       |              |  |  |
| 00                    | Tilt: | Off  | Meteo:  | Off            |              |               |              | _                 | Cica               |                                                                               |                       |              |  |  |
| Ø                     | Log:  | Off  | Free:   | 95%            |              |               |              |                   |                    |                                                                               |                       |              |  |  |
| 2                     | Port  | Off  | Active: | : 0            |              |               |              |                   |                    |                                                                               |                       |              |  |  |
| 0                     | Net:  | On   | Active: | : 1            |              |               |              |                   |                    |                                                                               |                       |              |  |  |
| Ψ                     | 1st:  | 100% | 2nd:    | 0%             |              |               |              |                   |                    |                                                                               |                       |              |  |  |

2) Click on "Browse...", select the firmware file, click OK, then wait for upgrading finished.

| <i> Choose File to Upload</i>                                                                 |                                                                                                    |    |                         |        | × |
|-----------------------------------------------------------------------------------------------|----------------------------------------------------------------------------------------------------|----|-------------------------|--------|---|
| 😋 💽 🗢 📙 🕨 Computer 🕨                                                                          | 新加卷 (E:) ▶ vnet固件 ▶ 🛛 🔻                                                                                  | 47 | Search vnet <i>固件</i>   |        | ٩ |
| Organize 👻 New folder                                                                         |                                                                                                    |    |                         |        | 0 |
| Nictures<br>∰ Videos<br>副 迅雷下载<br>秘 Homegroup                                                 |                                                                                                    |    |                         |        |   |
| P Computer<br>Windows7_OS (C:)<br>新加卷 (E:)<br>示 新加卷 (F:)<br>比 Lenovo_Recovery (Q:)<br>Network | =                                                                                                    |    |                         |        |   |
| File name                                                                                     | н<br>н                                                                                                   | ¥  | All Files (*.*)<br>Open | Cancel | • |
| System controlling                                                                            |                                                                                                    |    |                         |        |   |
| Select file:                                                                                  | E:\vnet固件\1\VNet_Update.tar.gz<br>The size of the update file should not be larger than 5MB<br>OK Cancel |    | Browse                  |        |   |

*Tips: Upgrade "Firmware 1" first, and then upgrade "Firmware 2".*